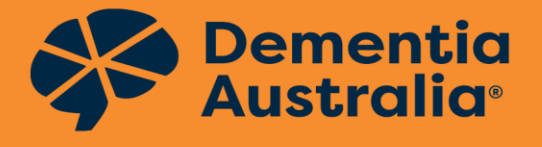

# How to Sign up as a Dementia Friend

This guide provides instructions on how to sign up as a Dementia Friend. If you encounter any issues during the registration, please contact us via **DementiaFriendly@dementia.org.au** for further assistance.

## Step 01: Go to the "Dementia Friends Network - Log in or Sign-up" page.

- <u>https://bttr.im/1k904</u>
   Click on this link to open the "Dementia Friends Network - Log-in or Sign-up" page.
- If you haven't signed up as a Dementia Friend on MyImpactPage.com yet, click on "Fill in the application" to open the sign-up page.
- If you have already signed up as a Dementia Friend on MyImpactPage.com, click on "Log In" to access your account

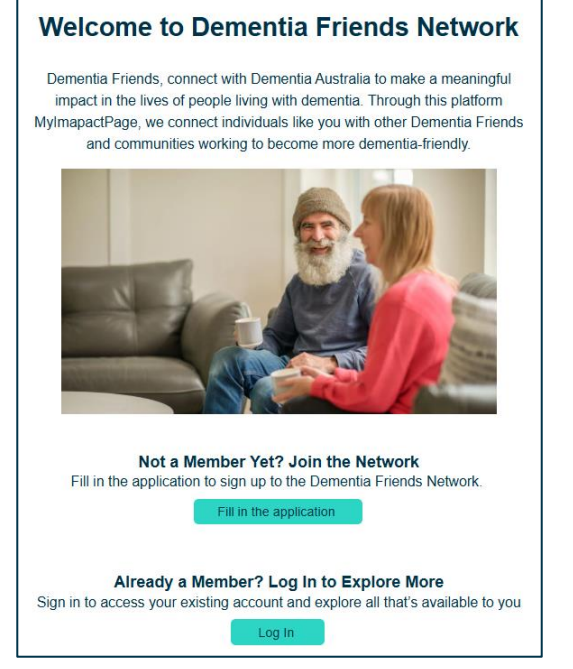

### Step 02: Complete the login credentials

- If you do not have an existing MyImpactPage.com account with Dementia Australia or any other organisation, enter your desired username and email address in the "I am new to MyImpactPage.com" section. Then, click "Save and Continue" to open the application form.
- If you already have an account, fill in your username and password under "I already have a username" section and click "Log in and Continue". Then continue to Step 04.

| I am new to MyImpactPage.com                                                                                                    | I already have a username                                                                                                    |  |
|----------------------------------------------------------------------------------------------------|----------------------------------------------------------------------------------------------------|--|
| You will need to enter a unique username to identify yourself to<br>the system. You should select something that is easy for you<br>to remember such as your email address or your name. Your<br>username must be at least 6 characters long. If the name you<br>enter is already in use by someone else, you will be prompted<br>to choose another username. | If you have signed up with this organisation before, or are a member of another organisation that uses MyImpactPage.com, you can use the same login to access all organisations with which you are associated. |  |
| Username                                                                                                    | Password 💿 🎽                                                                                                    |  |
| Email Address                                                                                                    | Forgot your username or password?                                                                                                    |  |
| Verify Email Address                                                                                                    | Login and Continue                                                                                                    |  |
| Save and Continue                                                                                                    | Already use MyImpactPage.com to volunteer with this<br>organisation?<br>Go to volunteer login                                                                                                    |  |

#### Step 03: Complete the Contact Information.

**If you logged in during Step 02** (by clicking "Log in and Continue" in the "I already have a username" section), you can skip this step and proceed directly to **Step 04**.

**If you are a new user and clicked "Save and Continue" in Step 02** (from the "I am new to MyImpactPage.com" section), the contact information form will now be displayed.

- When filling out the form, please ensure you fill in all the fields marked as required (flag symbol).
   Note: Some fields may be pre-filled based on the information provided in the previous step. You can leave these as they are.
- Once you have completed the form, click "Save and Continue" to create your MyImpactPage account and proceed to the Dementia Friend application.
- If you have missed any mandatory fields, you will receive an error message indicating which fields need to be completed.
- If this step is successful, you have created a MyImpactPage account.

| Contact Information                                  |                                                                              |                      |
|------------------------------------------------------|------------------------------------------------------------------------------|----------------------|
|                                                      |                                                                              |                      |
| You need to complete a application will not be su    | II fields flagged ( I♥ ) as required on<br>ubmitted to Dementia-Friendly Com | this pag<br>munities |
| ACCOUNT<br>Username                                  |                                                                              | ) IN                 |
| Password                                             |                                                                              | NH                   |
| Confirm Password                                     |                                                                              | m                    |
| NAME FIELDS<br>First Name                            |                                                                              | <b>I</b>             |
| Last Name                                            |                                                                              | IN .                 |
| ADDRESS<br>Address line 1                            |                                                                              | ) <b>IN</b>          |
| Address line 2                                       |                                                                              | ]                    |
| City                                                 |                                                                              | lan I                |
| Country                                              | Australia 🗸                                                                  | 14M                  |
| State / Province                                     | South Australia 🗸 🗸                                                          | 19M                  |
| Zip / Postal Code                                    |                                                                              | lan I                |
| Email Address                                        |                                                                              | IN .                 |
| PHONE NUMBERS<br>Please enter at least<br>Home Phone | one phone number                                                             | ]                    |
| Work Phone                                           |                                                                              | ]                    |
| Work Extension                                       |                                                                              | ]                    |
| Cell Phone                                           |                                                                              | ]                    |
| Phone Preference                                     | Not Specified 🗸                                                              | ]                    |
| MISC FIELDS<br>Region                                | English (USA) 🗸                                                              | ]                    |

#### Step 04: Complete the Dementia Friend application

In this step, you need to complete the Dementia-Friendly Communities Team's application form to sign up as a Dementia Friend. This application consists of five sections. Some fields in the first section, "About You", are mandatory to complete.

After completing the questions, click "Submit Application" on the bottom right of the screen.

If you successfully submitted your application, you will receive a confirmation email at the address provided during registration.

| Iditional Info                                                                                                    |                                                                                                    |
|----------------------------------------------------------------------------------------------------|----------------------------------------------------------------------------------------------------|
| <ul> <li>All information collected is stored securely.</li> <li>The information you provide will only be used to c opportunities.</li> <li>We will not share your details provided on this form</li> <li>Please ensure you respond to the required fields of the application form.</li> </ul> | ontact you about dementia-friendly community program news and<br>m to any other organisation without your permission.<br>(identified with a flag) before you select 'submit application' at the bottom right c |
| How do you describe your gender?                                                                                                    | 0 ✓                                                                                                    |
| If you selected 'I use a different term' above, please tell us what term you use.                                                                                                    |                                                                                                    |
| Are you of Aboriginal and/or Torres Strait Islander origin?                                                                                                    | ✓ N                                                                                                    |
| If you selected yes, do you identify as:                                                                                                    | <b>```</b>                                                                                                    |
|                                                                                                    |                                                                                                    |
| Are you from a culturally and/or linguistically diverse background?                                                                                                    | ✓ IN                                                                                                    |
| Are you from a culturally and/or linguistically diverse<br>background?<br>Region you live in                                                                                                    | IN                                                                                                    |

If you encounter any issues while completing the application or require further assistance, please contact the Dementia-Friendly Communities Team at **DementiaFriendly@dementia.org.au**.